# supporti rigidi

Con queste indicazioni potrai preparare correttamente un esecutivo per la stampa.

Usa la check list per controllare velocemente tutti i passaggi.

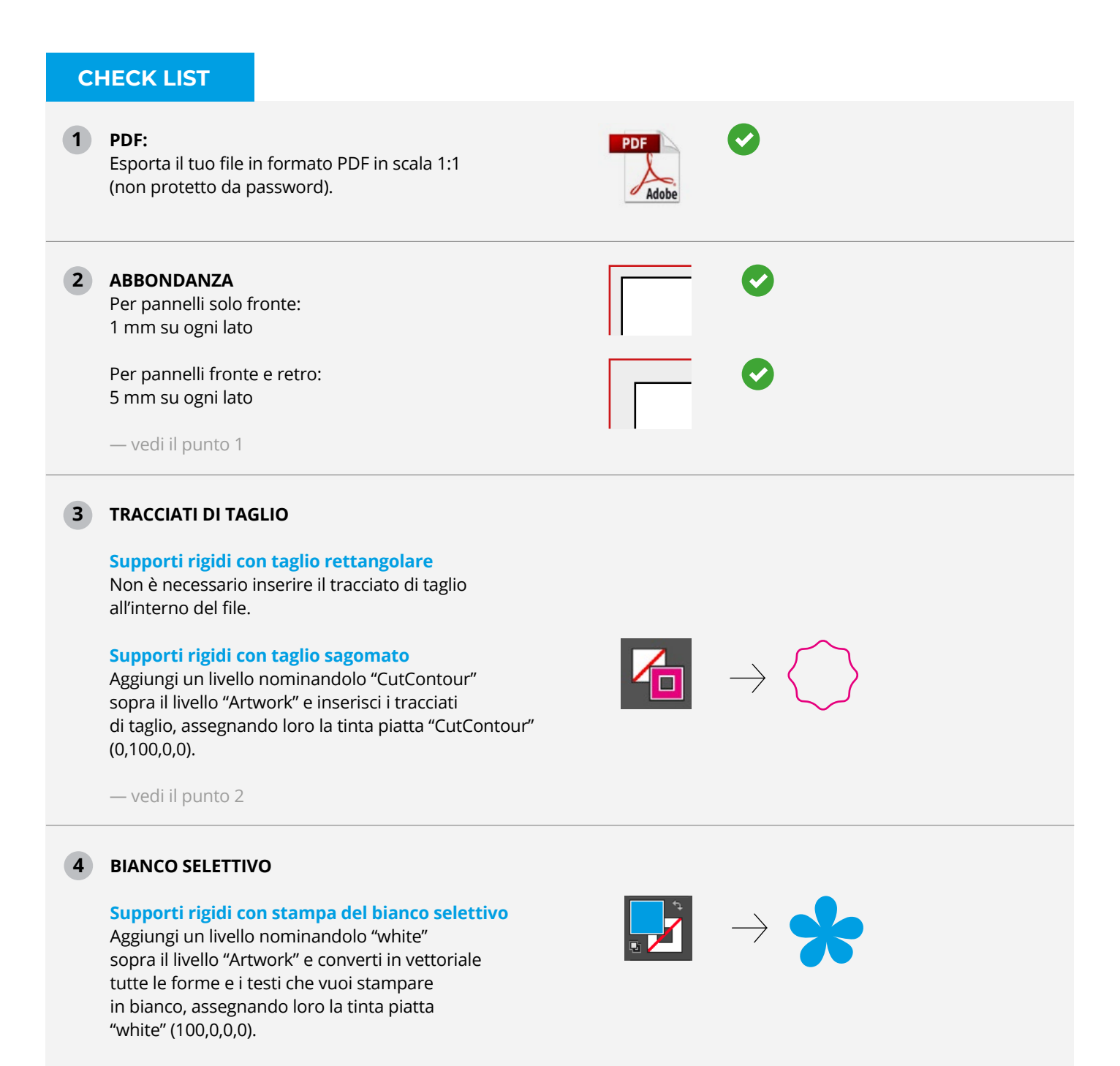

— vedi il punto 3

#### ABBONDANZA

Aggiungi **1 mm di abbondanza su ogni lato** (5 mm nel caso di stampa fronte e retro) e mantieni una distanza dai bordi di taglio di **3 mm** per testi e contenuti importanti.

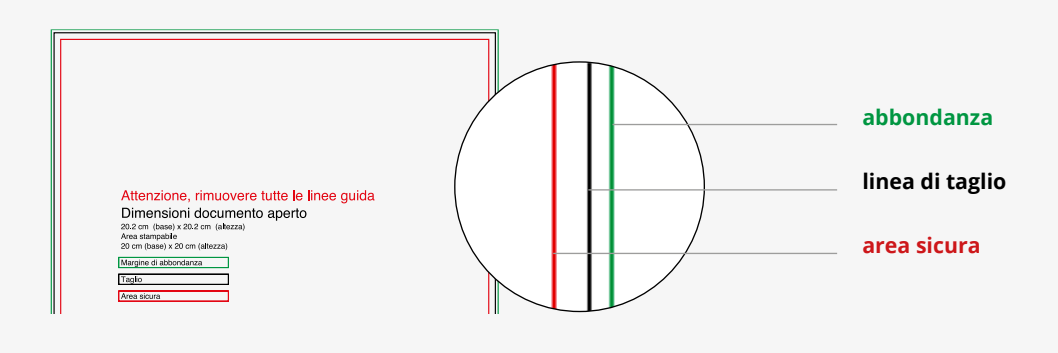

#### TAGLIO SAGOMATO

2

Se hai scelto l'opzione "Sagomatura" segui questi passaggi per creare i tracciati di taglio.

#### 1 LIVELLI > CREA NUOVO > CutContour

Dalla palette **Livelli** crea un nuovo livello nominandolo **CutContour** sopra il livello Artwork.

#### (2) CAMPIONI > CREA NUOVO > CutContour

Dalla palette **Campioni** crea un nuovo campione colore nominandolo **CutContour;** seleziona **Tinta piatta** come tipo di colore e assegna le percentuali CMYK: 0, 100, 0, 0.

#### **CutContour:**

Tinta Piatta CMYK C: 0% M: 100% Y: 0% K: 0%

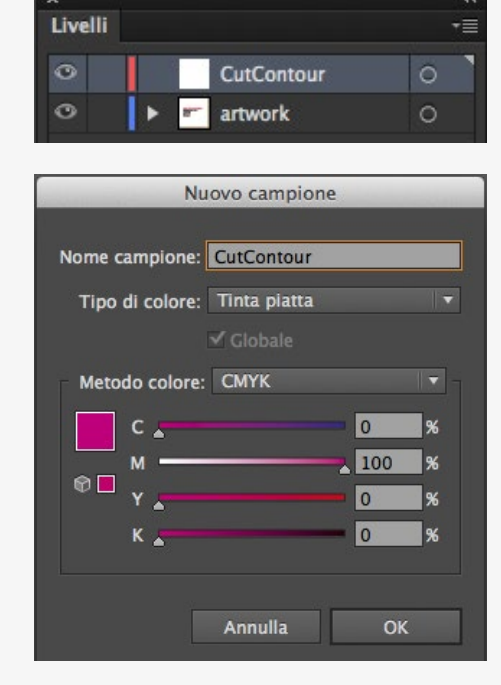

#### **3** TRACCIA > CutContour

Crea un tracciato vettoriale corrispondente al tracciato di taglio del tuo pannello e assegnagli il campione colore **CutContour** appena creato.

Tutti i tracciati del livello CutContour devono essere in **sovrastampa**.

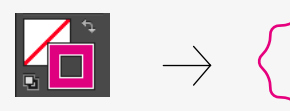

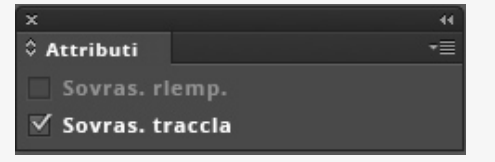

(4) Salva il pdf mantenendo i livelli separati.

## ATTENZIONE!

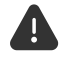

A

I tracciati di taglio devono essere una linea chiusa.

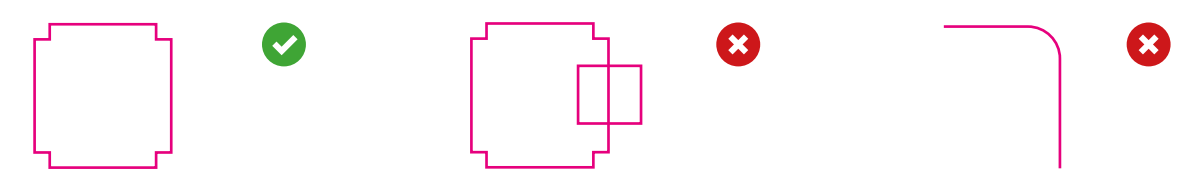

Il raggio minimo consigliato degli elementi delle sagome è di **10 mm** e lo spessore minimo consigliato degli elementi delle sagome è **40 mm**.

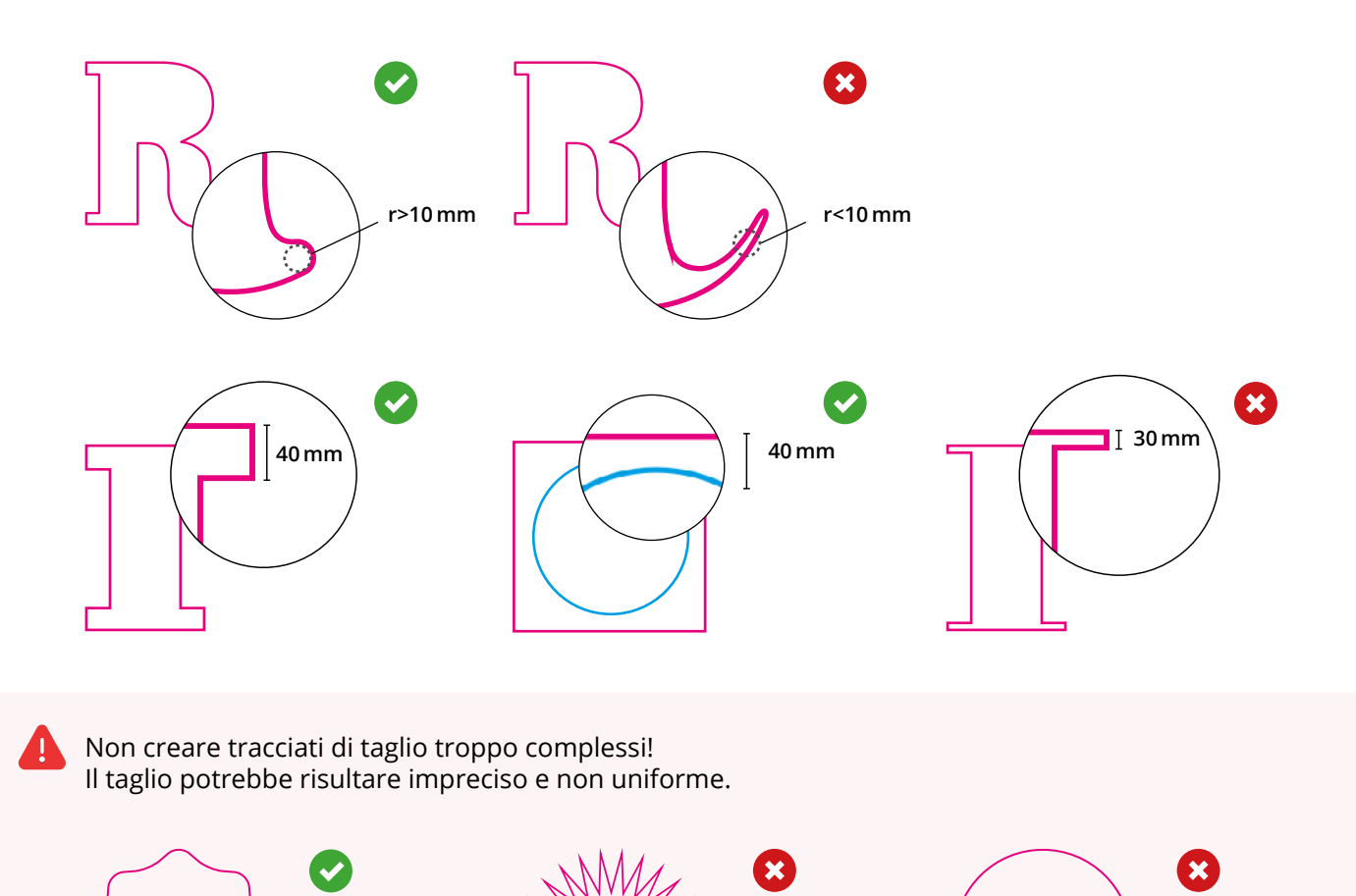

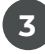

#### **STAMPA DEL BIANCO**

#### BIANCO SELETTIVO Se hai selezionato l'opzione **"bianco selettivo"** segui le indicazioni nel pannello.

 LIVELLI > CREA NUOVO > white Dalla palette Livelli crea un nuovo livello nominandolo white (tutto in minuscolo). sopra il livello Artwork.

### x 44 Livelli = white 0 k m artwork 0

#### (2) CAMPIONI > CREA NUOVO > white

Dalla palette **Campioni** crea un nuovo campione colore nominandolo **white;** seleziona **Tinta piatta** come tipo di colore e assegna le percentuali CMYK: 100, 0, 0, 0.

#### white

Tinta Piatta CMYK C: 100% M: 0% Y: 0% K: 0%

#### **(3)** TRACCIA > white

Sul livello white crea un tracciato vettoriale (no immagini raster) corrispondente all'area della grafica che vuoi evidenziare con il bianco e assegna al tracciato vettoriale il colore di riempimento white appena creato.

Tutti i tracciati del livello white devono essere in sovrastampa.

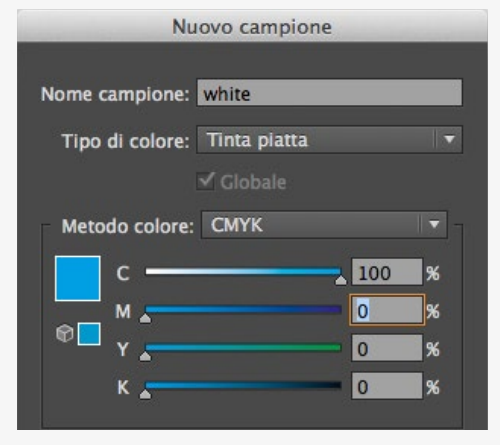

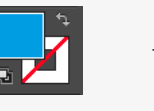

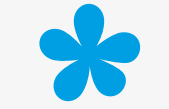

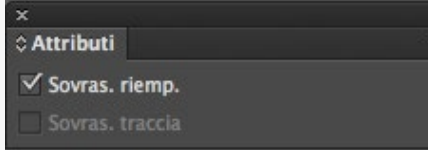

4 Salva il pdf mantenendo i livelli separati.

#### RECAP

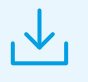

SCARICA IL TEMPLATE

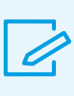

INSERISCI LA TUA GRAFICA LIVELLO ARTWORK

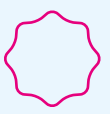

CREA IL TRACCIATO DI TAGLIO livello CutContour

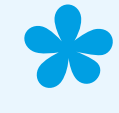

se lo hai previsto, CREA IL RIEMPIMENTO livello white

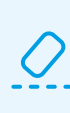

CANCELLA TUTTE LE LINEE GUIDA

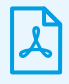

SALVA IL PDF A LIVELLI